## U50A upgrade SOP

NOTE: This SOP is applied for U50 serial number after 401021905xxxx

- 1. Download the file U50A\_V0013.zip to Windows laptop
- 2. Unzip it and open the folder, you will see 4 files as below.

| 📊   🛃 📊 🖛   AU3                                    | 3841_0 | 0V5640_v0013-60Hz                      |                  |                    |        |  |
|----------------------------------------------------|--------|----------------------------------------|------------------|--------------------|--------|--|
| File Home                                          | Share  | View                                   |                  |                    |        |  |
| $\leftarrow$ $\rightarrow$ $\checkmark$ $\uparrow$ | > AL   | J3841_OV5640_v0013-60Hz > AU3841_OV564 | 40_v0013-60Hz    |                    |        |  |
| 📌 Quick access                                     |        | Name                                   | Date modified    | Туре               | Size   |  |
| Desktop                                            | *      | ACamMP                                 | 7/9/2018 1:45 PM | Application        | 936 KB |  |
| Devente e de                                       |        | ACamMP                                 | 9/4/2019 5:33 PM | Configuration sett | 1 KB   |  |
| - Downloads                                        | ж      | 🗟 ACamSDK.dll                          | 8/7/2019 9:50 AM | Application exten  | 348 KB |  |
| 🚆 Documents                                        | *      | 🗋 AU3841_OV5640_v0013-60Hz.bin         | 9/4/2019 5:41 PM | BIN File           | 16 KB  |  |
| Pictures                                           | *      |                                        |                  |                    |        |  |
| 👌 Music                                            |        |                                        |                  |                    |        |  |
| 📑 Videos                                           |        |                                        |                  |                    |        |  |
| len OneDrive                                       |        |                                        |                  |                    |        |  |
| 💻 This PC                                          |        |                                        |                  |                    |        |  |
| JUPING (D:)                                        |        |                                        |                  |                    |        |  |
| 💣 Network                                          |        |                                        |                  |                    |        |  |

3. Launch ACamMP.exe application, you will see the windows below.

| 🟁 ACamMP v4.1.11.0 (ACamSI | DK v1.2.23.3)                    | - 🗆 X          |
|----------------------------|----------------------------------|----------------|
| Device Info                |                                  | Upgrade FW     |
| Device Number              | Upgrade Pass                     | Upgrade Fail   |
| FW:                        |                                  |                |
| AU3841_0V5640_v0013-6      | 0Hz.bin                          |                |
| EEPROM TYPE No Device      | SACKEND TY                       | PE No Device 🗸 |
| BCD Ver: External          | 1 FW Ver: Set F<br>OSD Font Ver: | File Ver:      |
| FW Flash Support:          |                                  |                |

4. Connect U50 to this laptop with the usb cable provided

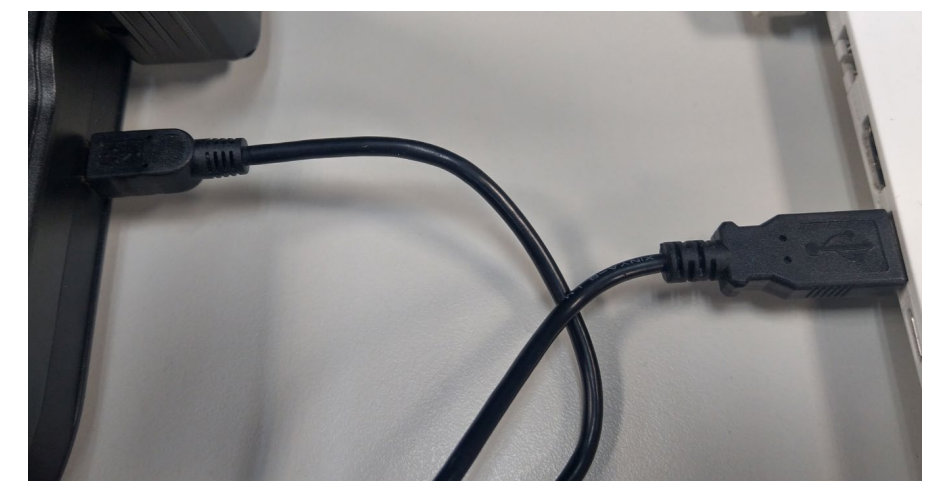

- 5. Wait until U50 driver has been completely installed.
- 6. You will see the device info shown as below, then hit Upgrade FW to start

| 🚧 ACamMP v4.1.11.0 (ACamSDK                                                                                                    | v1.2.23.3)   |        | _            |      | × |  |  |  |  |  |  |
|----------------------------------------------------------------------------------------------------|--------------|--------|--------------|------|---|--|--|--|--|--|--|
| Device Info                                                                                                    |              |        |              |      |   |  |  |  |  |  |  |
| MPtool                                                                                                    | Upgr         | ade FW |              |      |   |  |  |  |  |  |  |
| Device Number                                                                                                    | Upgrade Pass |        | Upgrade<br>Ø | Fail | - |  |  |  |  |  |  |
| AU3841_OV5640_v0013-60Hz.bin                                                                                                    |              |        |              |      |   |  |  |  |  |  |  |
| EEPROM TYPE I2C BACKEND TYPE AU3841<br>BCD Ver:0004 External FW Ver:801398F0 Set File Ver: 0V5640-0013<br>OSD Header Ver: OSD Font Ver:<br>FW Flash Support: |              |        |              |      |   |  |  |  |  |  |  |

7. It takes less than 10 secs for the upgrade process.

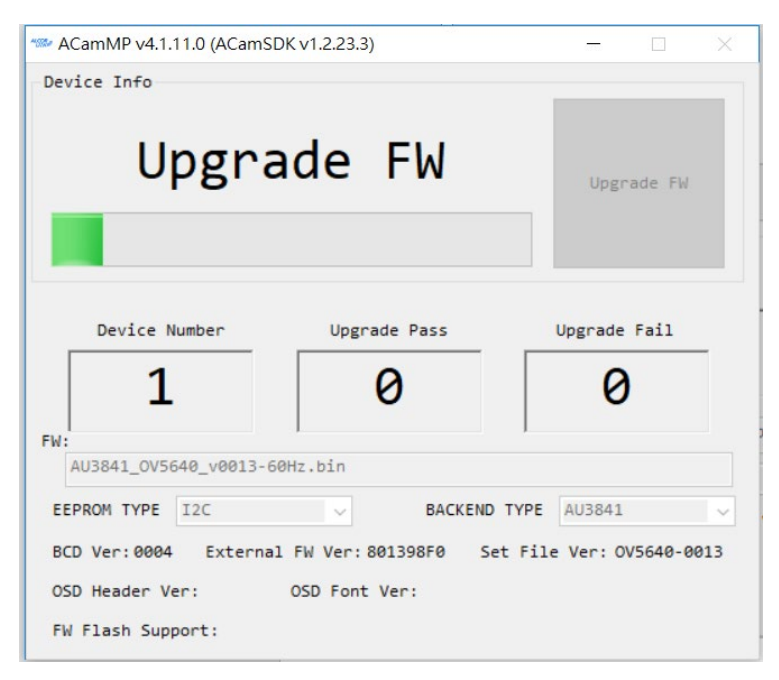

- 8. Once the process has been done, you will see MPtool success on device info.
- 9. Disconnect and then reconnect U50, double check the version is OV5640-0013.

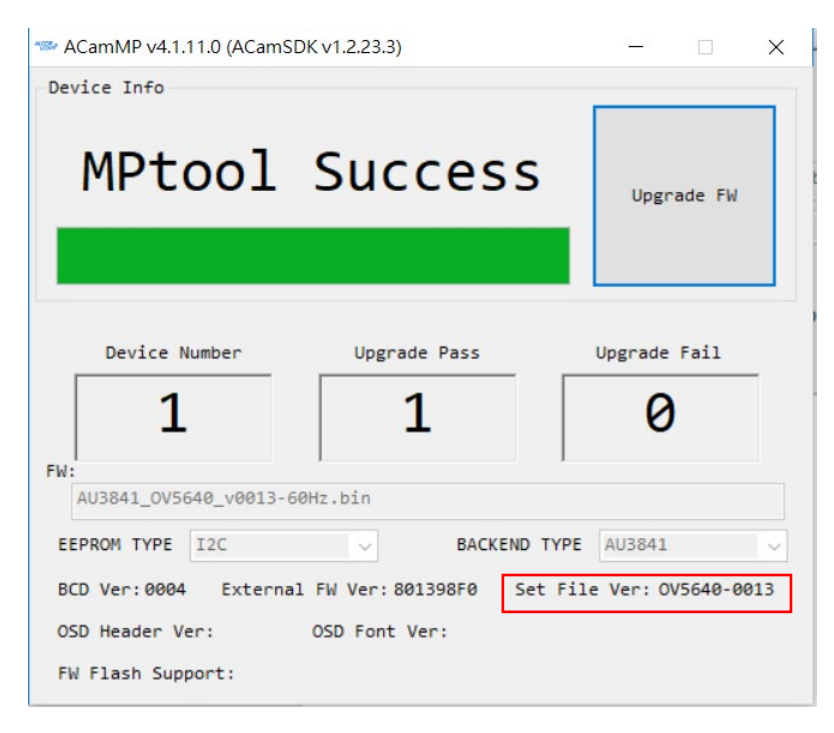